# PxMobile

# INSTRUKCJA OBSŁUGI

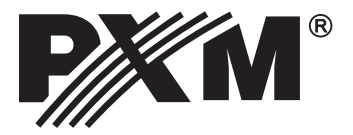

# **SPIS TREŚCI**

| <u>1. Opis ogólny3</u>    |
|---------------------------|
| 2. Rozpoczęcie pracy      |
| 3. Budowa okna aplikacji5 |
| 4. Konfiguracja           |
| 5. Scena                  |
| <u>6. Program</u> 17      |
| <u>7. Status</u> 18       |
| 8. Zdarzenia              |
| 9. Film                   |

Producent zastrzega sobie możliwość wprowadzania zmian w funkcjonowaniu i obsłudze oprogramowania, mających na celu ulepszenie wyrobu.

PXM Marek Żupnik spółka komandytowa Podłęże 654 32-003 Podłęże tel.: (12) 626 46 92 fax: (12) 626 46 94 E-mail: info@pxm.pl Internet: <u>www.pxm.pl</u>

ver. 1.0

# 1. OPIS OGÓLNY

Aplikacja PxMobile służy do komunikacji ze sterownikami PX340, PX345 i PX710.

Z poziomu aplikacji można:

- włączać i wyłączać sceny, programy i filmy
- wywoływać zdarzenia
- wyświetlać statusy
- edytować wybrane sceny
- modyfikować wartość masterów

Aby móc komunikować się ze sterownikiem z poziomu smartfona należy wcześniej stworzyć konta użytkowników z odpowiednimi prawami dostępu oraz odpowiednią konfigurację poprzez aplikację PxDesigner (opis tworzenia konfiguracji został umieszczony w instrukcji obsługi PxDesigner dostępnej na stronie internetowej).

Jest możliwe jednoczesne logowanie się wielu użytkowników.

Aplikacja PxMobile jest darmowa do pobrania z Google Play po zeskanowaniu poniższego QR kodu lub strony pxm.pl.

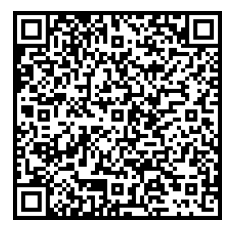

# 2. ROZPOCZĘCIE PRACY

Po uruchomieniu aplikacji pojawi się ekran:

tryb demo – przechodzi do trybu demonstracyjnego – bez połączenia ze sterownikiem (statyczna konfiguracja zapisana jest w aplikacji) informacje – wyświetla ekran informacji o aplikacji i wydawcy

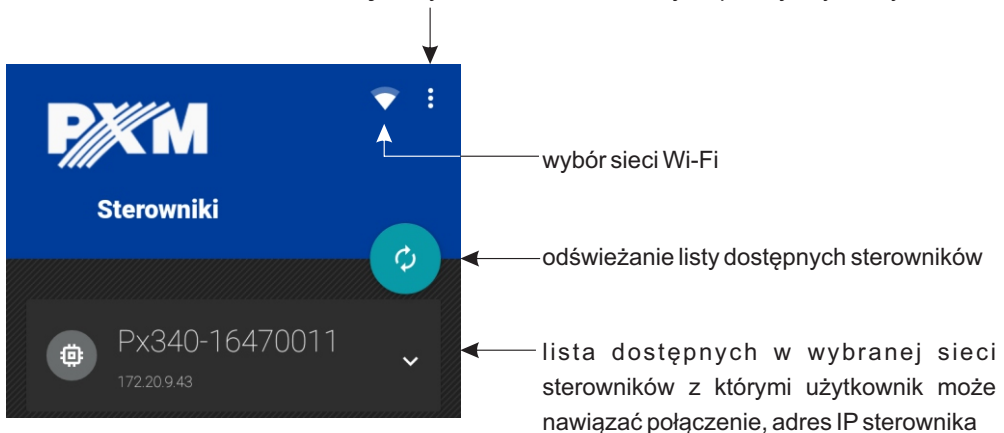

**UWAGA:** Program posiada dostęp do ustawień sieci smartfona i podczas uruchamiania aplikacji włącza funkcję Wi-Fi.

#### 2.1. Informacja o urządzeniu

Aby uzyskać więcej informacji na temat urządzenia należy kliknąć strzałkę. Informacja zostanie wyświetlona w nowym okienku:

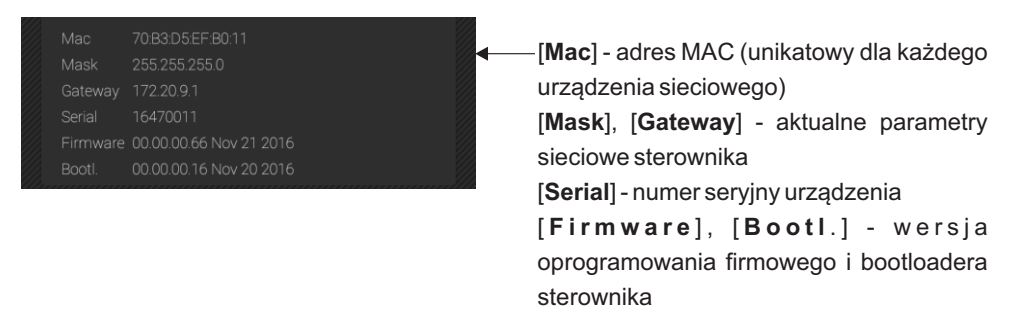

#### 2.2. Logowanie

Kliknięcie w wybrane urządzenie wyświetla okienko logowania.

W sterowniku zawsze jest dostępny użytkownik ADMIN, który posiada maksymalny poziom uprawnień.

Domyślne hasło użytkownika ADMIN to numer seryjny urządzenia. Zaleca się zmianę domyślnego hasła oraz utworzenie kont użytkowników z określonymi prawami dostępu.

### 3. BUDOWA OKNA APLIKACJI

Po zalogowaniu aplikacja przechodzi do ekranu sterowania.

Okno aplikacji składa się z następujących elementów:

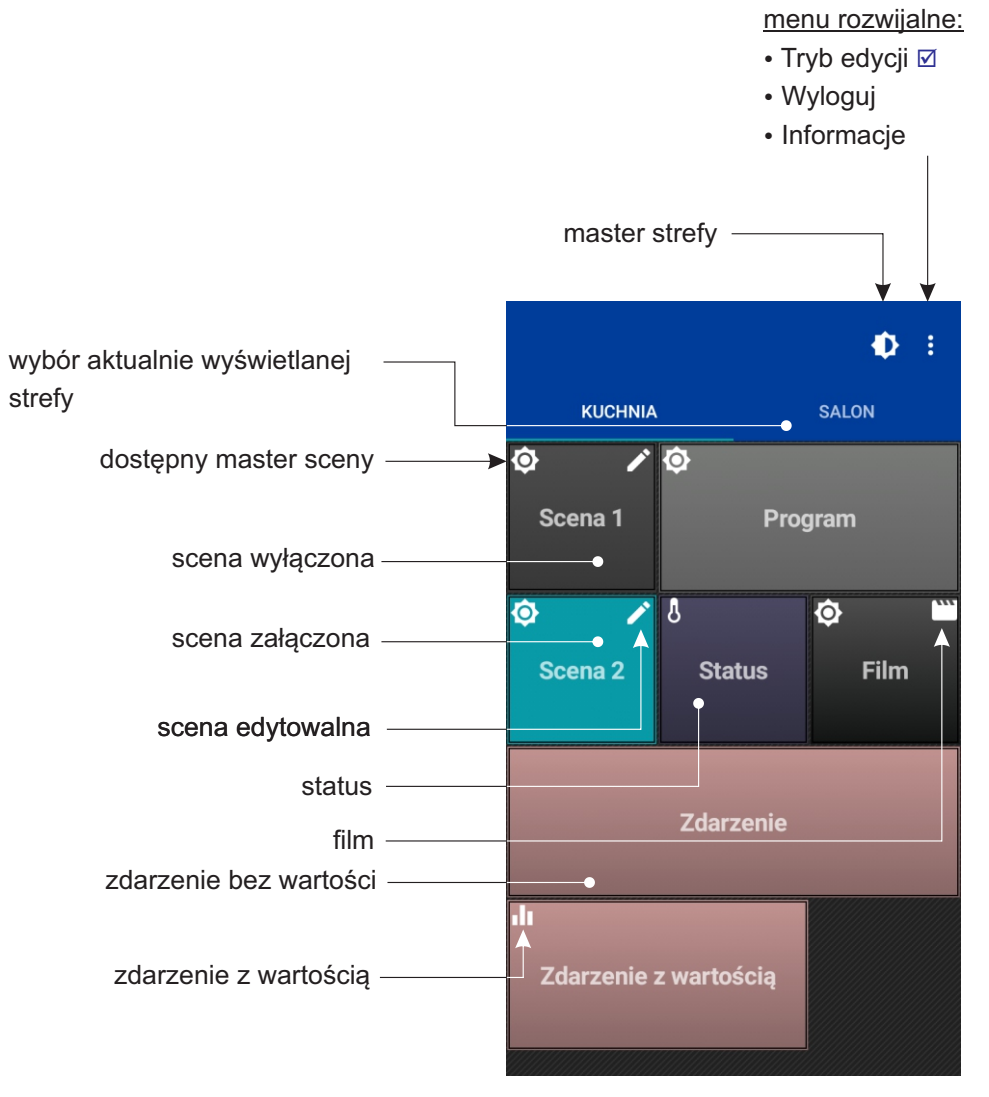

### 4. KONFIGURACJA

Konfiguracja przesyłana dla użytkownika składa się ze stref (wyświetlanych w telefonie jako przesuwane pulpity), do których dany użytkownik ma dostęp. Po zalogowaniu do sterownika aplikacja PxMobile pobiera przygotowaną konfigurację dla wybranego użytkownika.

Do każdej strefy przypisane są elementy:

- sceny
- programy
- zdarzenia
- statusy
- filmy

Każdy element jest wyświetlany jako kafelek. Sceny, programy i statusy mają dwa stany – załączony (kolor niebieski) i wyłączony. Kafelki zdarzeń nie posiadają stanu.

Przycisk master strefy pozwala regulować jasność wszystkich aktualnie uruchomionych elementów w danej strefie.

Aby przemieścić się pomiędzy strefami należy przesunąć poziomo palcem po ekranie.

Krótkie kliknięcie kafelka powoduje uruchomienie/wyłączenie elementu (nie dotyczy statusu) lub otwiera suwak.

#### TRYB EDYCJI

Każdy kafelek może być pojedynczy, podwójny lub potrójny, kolejność kafelków może być zmieniana. Aby przejść do ich edycji należy kliknąć ikonkę i wybrać opcję [**Tryb edycji**], nagłówek aplikacji zmieni kolor na czerwony. Każde kliknięcie w kafelek zmienia jego rozmiar (od pojedynczej szerokości do potrójnej). Zmiana położenie kafelka możliwa jest po dłuższym przyciśnięciu go.

Po wyjściu z trybu edycji konfiguracja wizualna zapisywana jest lokalnie dla użytkownika (i wczytywana przy logowaniu). Dla każdego użytkownika rozmieszczenie kafelków zapisywane jest osobno. Natomiast administrator może zmienić ustawienia globalne.

# 5. SCENA

Scena może być edytowalna i masterowalna.

Jeśli jest edytowalna można wejść w ekran edycji wybranej sceny, a w prawym górnym rogu kafelka wyświetlany jest symbol *P*.

Jeśli jest masterowalna – można modyfikować jej mastera, a w lewym górnym rogu wyświetlany jest symbol 🚱.

Krótkie kliknięcie w scenę powoduje przełączenie jej stanu. Kolor kafelka na bieżąco odzwierciedla stan sceny (szary, kiedy jest wyłączona i niebieski, kiedy jest włączona).

Długie przytrzymanie kafelka sceny:

| Dodatkowe opcje sceny                             | Działanie                                                     |
|---------------------------------------------------|---------------------------------------------------------------|
| scena jest edytowalna ( 💉 )                       | przechodzi do trybu edycji                                    |
| scena jest masterowalna ( 📀 )                     | wyświetla suwak od mastera                                    |
| scena jest edytowalna i masterowalna<br>( 🔊 , 🏟 ) | wyświetla pole wyboru: czy edytować,<br>czy sterować masterem |

#### 5.1. Edycja sceny

Po wejściu do edycji sceny uruchamia się podgląd na żywo (livemode) danej sceny. Podgląd obejmuje tylko kanały należące do wybranej strefy.

UWAGA: W danym momencie tylko jeden użytkownik może edytować scenę w wybranej strefie.

Jeśli scena jest jednocześnie masterowalna i edytowalna, wtedy po dłuższym przytrzymaniu kafelka sceny wyświetla się menu, <u>do której części chcemy się udać:</u>

- Edytowanie sceny
- Zmiana mastera

Jeżeli jest tylko masterowalna lub edytowalna od razu użytkownik przenoszony jest do odpowiedniego okna.

W edycji sceny wyświetlana jest siatka z wszystkimi urządzeniami przypisanymi do danej strefy, jeżeli jest możliwa prosta akcja (typu włącz/wyłącz switcha) to jest ona osiągalna z tego miejsca.

Ponadto można wykonywać tutaj akcje zbiorowe:

- Minimalna wartość dla wszystkich
- Maksymalna wartość dla wszystkich

do wybrania z menu kontekstowego 🖡 .

Urządzenie wyświetlane jest w sposób odpowiedni dla swojego typu.

Kliknięcie w kafelek urządzenia powoduje wejście w sterowanie danym urządzeniem. Po wejściu w urządzenie wyświetlane są jego suwaki. Jeżeli urządzenie posiada kanały typu światło to kolor nagłówka wskazuje jaka jest ustawiona barwa.

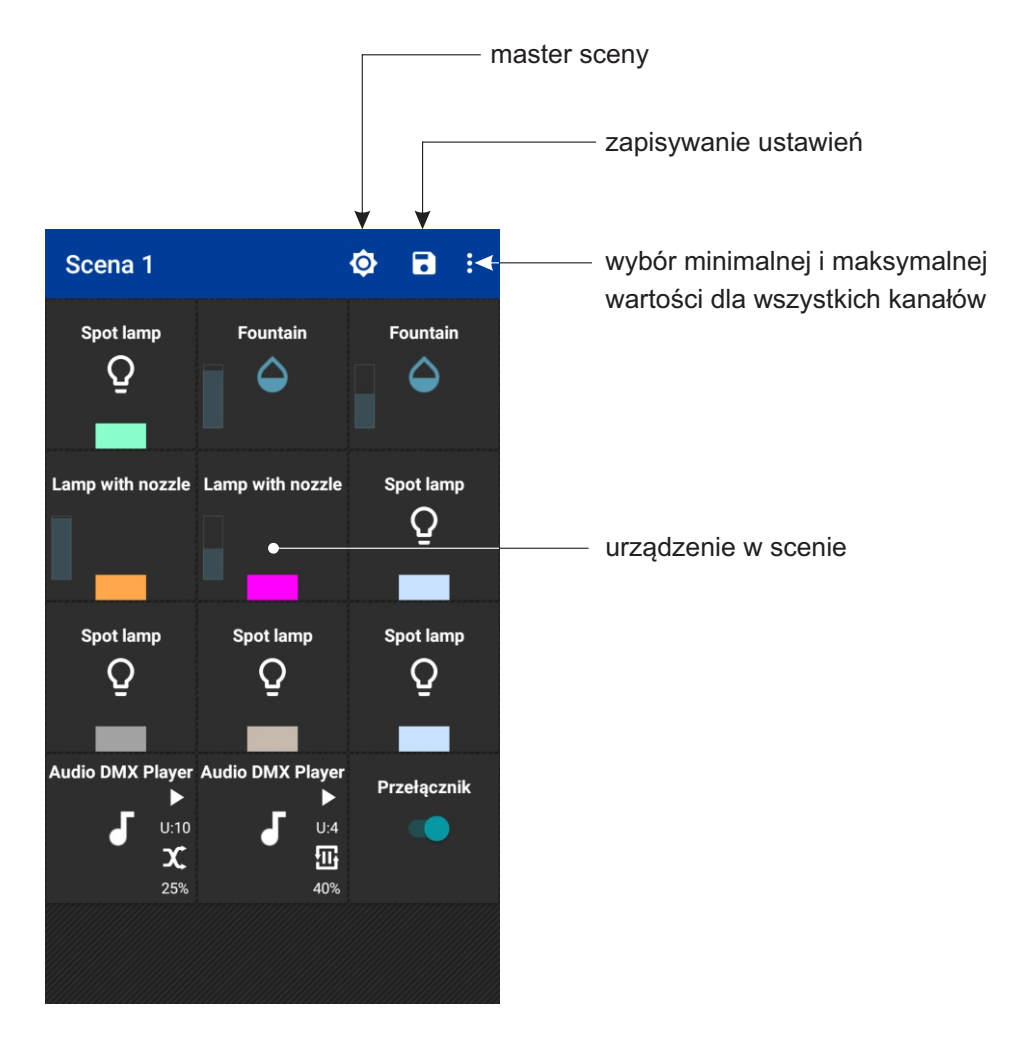

#### 5.1.1 Światło

Na kafelku znajduje się ikonka  $\mathbf{Q}$ . W dolnej części kafelka znajduje się prostokąt zabarwiony na aktualny kolor lampy.

#### Sterowanie urządzeniem:

Jeżeli urządzenie posiada kanały R, G i B to oprócz suwaków możliwe jest sterowanie widżetem wyboru koloru. Wartości na kanałach modyfikują kolor okienka podglądu. Kanały R (Red - czerwony), G (Green - zielony), B (Blue - niebieski), WW (Warm White - ciepły biały), NW (Neutral White - neutralny biały), CW (Cold White - zimny biały), A (Amber - bursztynowy) modyfikują składowe koloru. Kanał dimmer przyciemnia kolor ustawiony na pozostałych kanałach. Kanały CT (Color Temperature) i Brightness ustawiają odpowiednio temperaturę barwową i jasność.

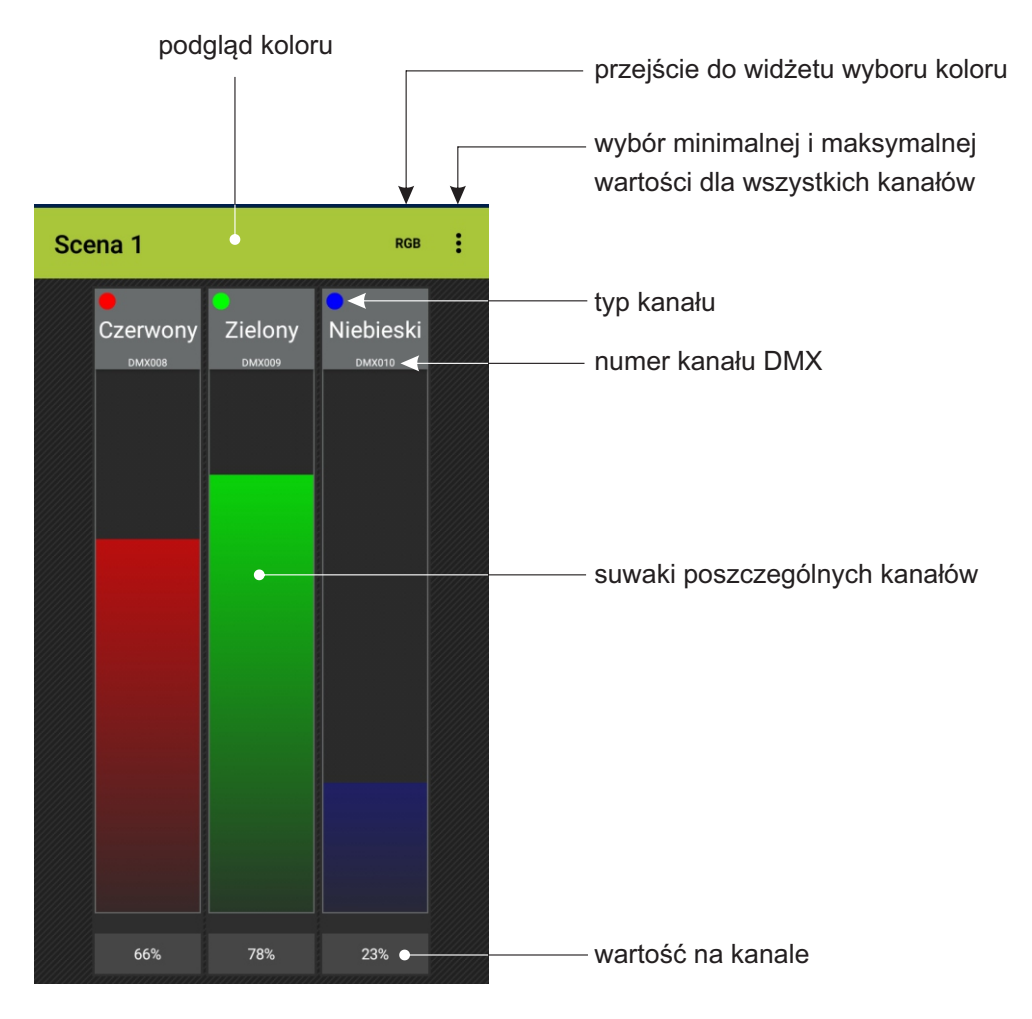

Kanały sterujące światłem:

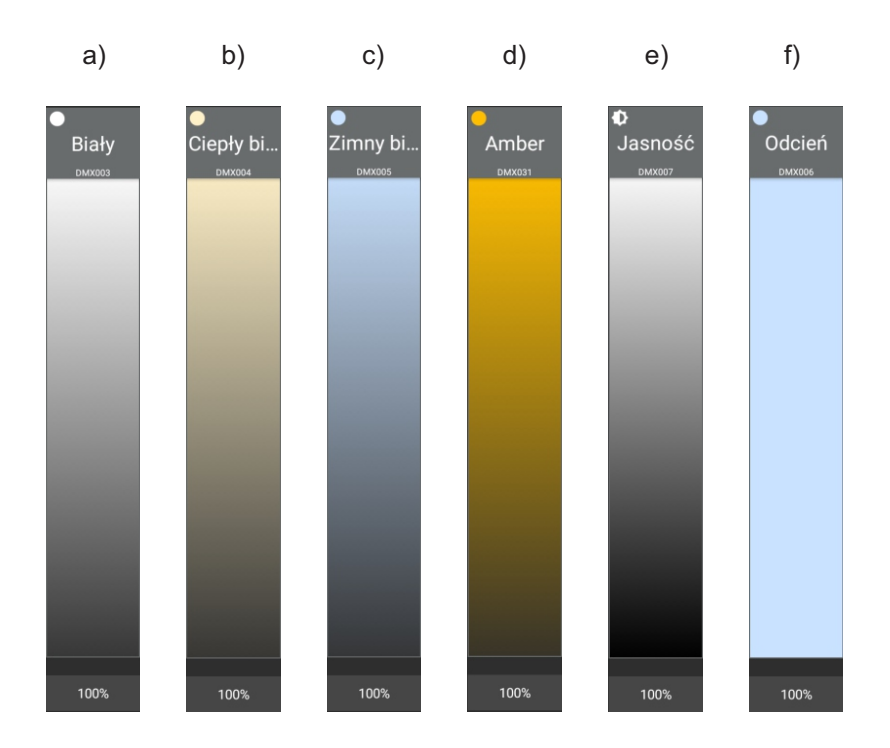

- a) Neutralny biały
- b) Ciepły biały
- c) Zimny biały
- d)Amber
- e) Jasność
- f) Odcień

Po wybraniu opcji [**RGB**] aplikacja otwiera okno widżetu wyboru koloru.

kolor przed edycją

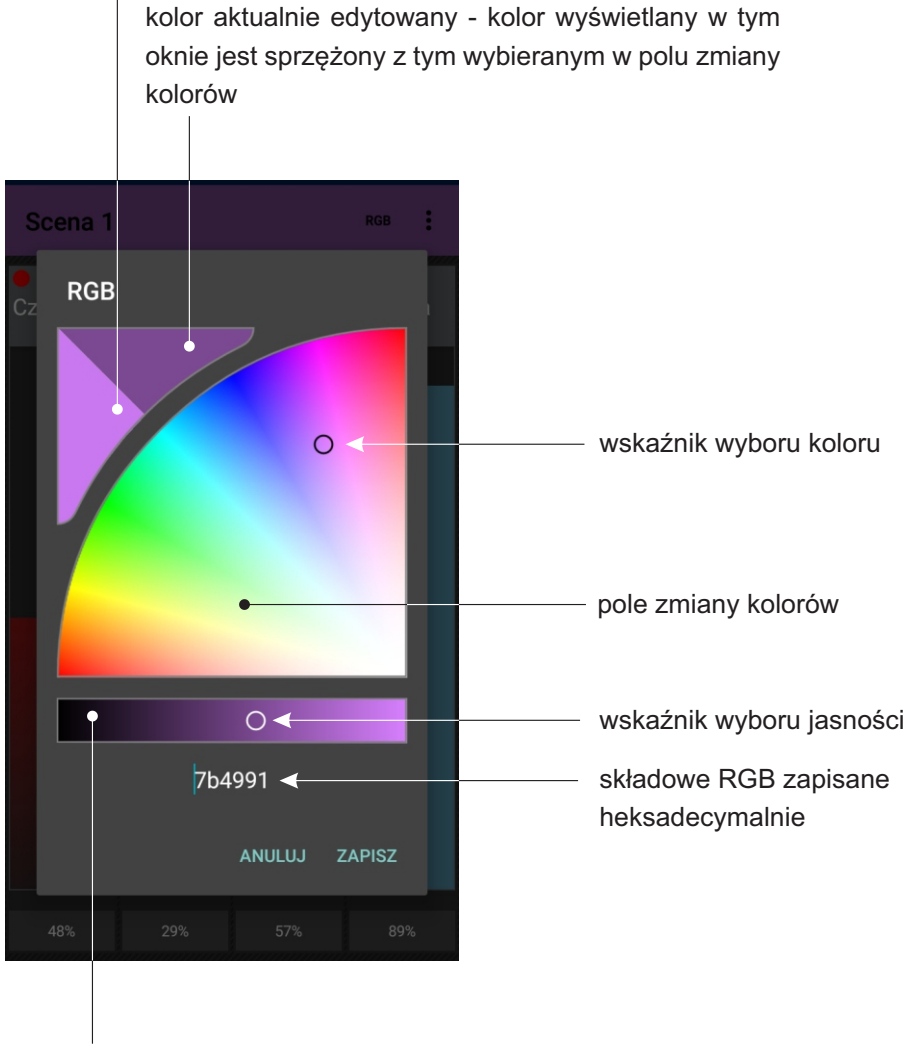

suwak liniowej zmiany jasności

#### 5.1.2 Woda

Sterowanie urządzeniem:

Urządzenie wyświetlane jest jako pojedynczy suwak.

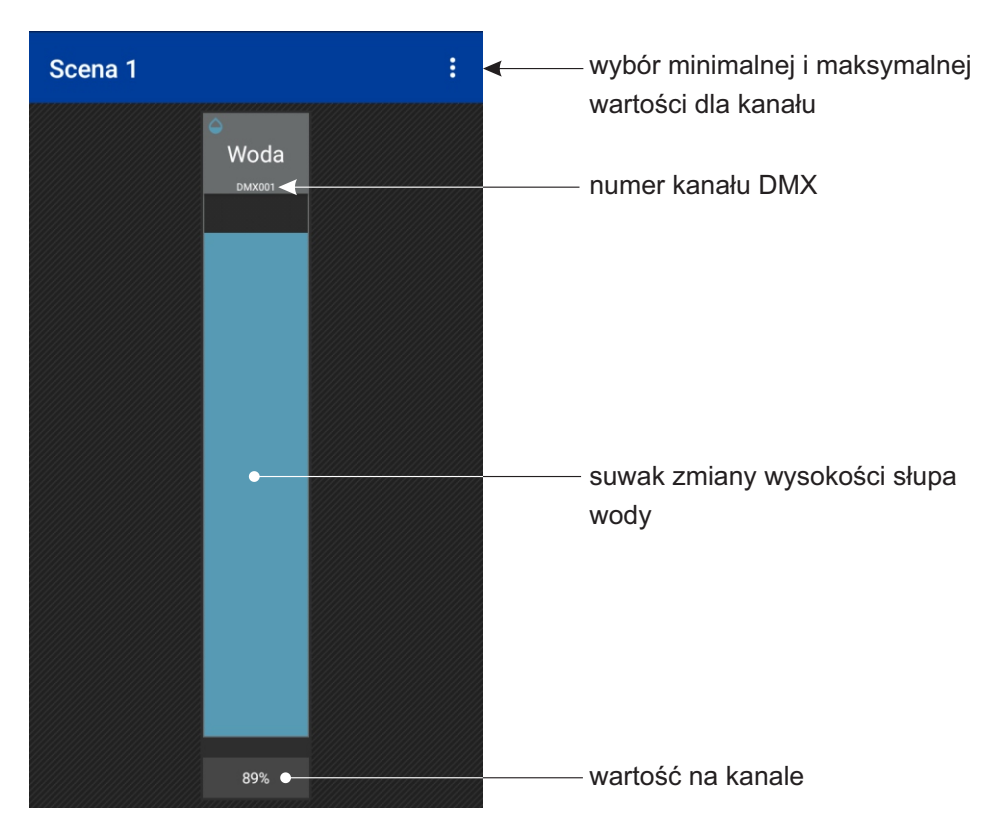

#### 5.1.3 Przełącznik

Przełącznik wyświetlany jest na ekranie sceny jak kafelek na którym znajduje się "przełącznik".

Sterowanie urządzeniem:

Zamiast suwaka wyświetlany jest pojedynczy przełącznik ON/OFF.

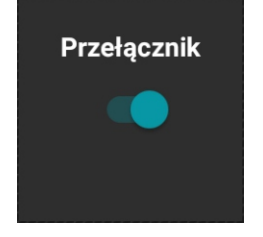

#### 5.1.4 Światło i woda

Wyświetlanie i sterowanie traktowane jest jako połączenie 2 urządzeń: Światło + Woda.

#### 5.1.5 Światło, woda i przełącznik

Wyświetlanie i sterowanie traktowane jest jako połączenie 3 urządzeń: Światło + Woda + Przełącznik.

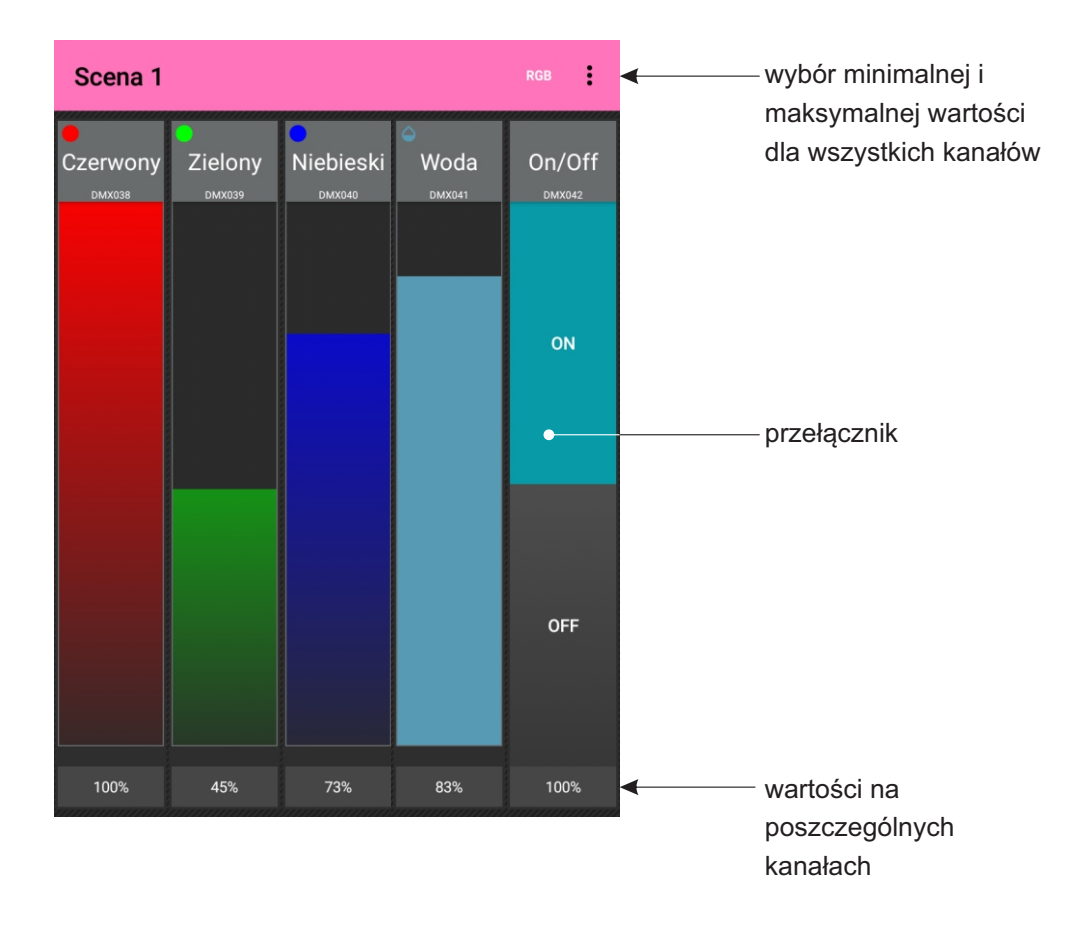

#### 5.1.6 Multimedia

Sterowanie urządzeniem:

Urządzenie wyświetlanie jest w postaci przycisków sterujących dla poszczególnych kanałów: play/pause/stop dla kanału odtwarzania, wybór numeru utworu, przyciski trybu odtwarzania, suwak głośności.

W przypadku odtwarzacza multimedialnego 7 kanałowego dodatkowo wyświetlane są 3 suwaki: balansu, basów i niskich tonów.

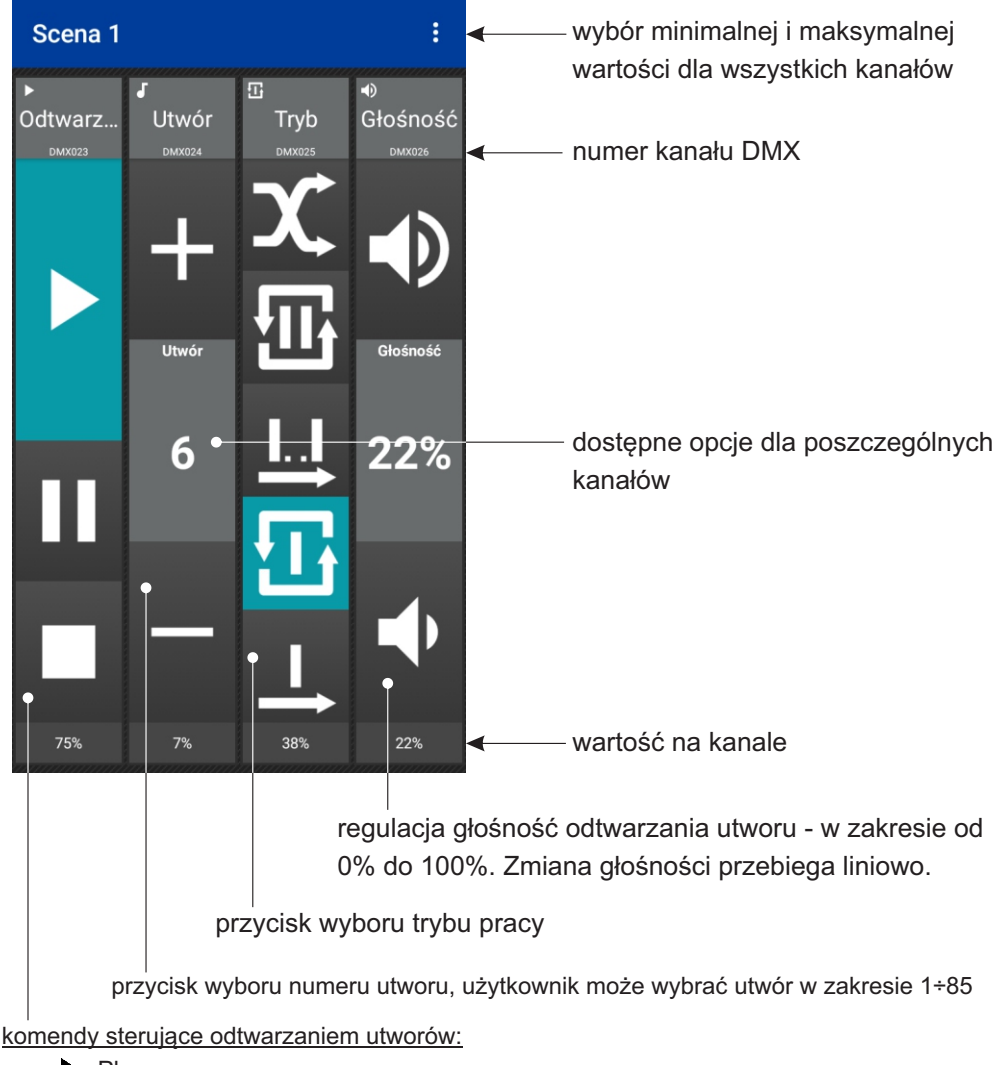

- Play
- Pause
- Stop

#### Wybór trybu pracy:

- wybrany utwór jest odtwarzany jeden raz
- wybrany utwór jest odtwarzany wielokrotnie
- **I...** rozpoczynając od wybranego utworu odtwarzanie przebiega po kolei, po ostatnim utworze nastąpi zatrzymanie
- rozpoczynając od wybranego utworu odtwarzanie przebiega w kolejności utworów, po ostatnim utworze odtwarzany jest pierwszy z listy
- odtwarza losowo wybrane utwory

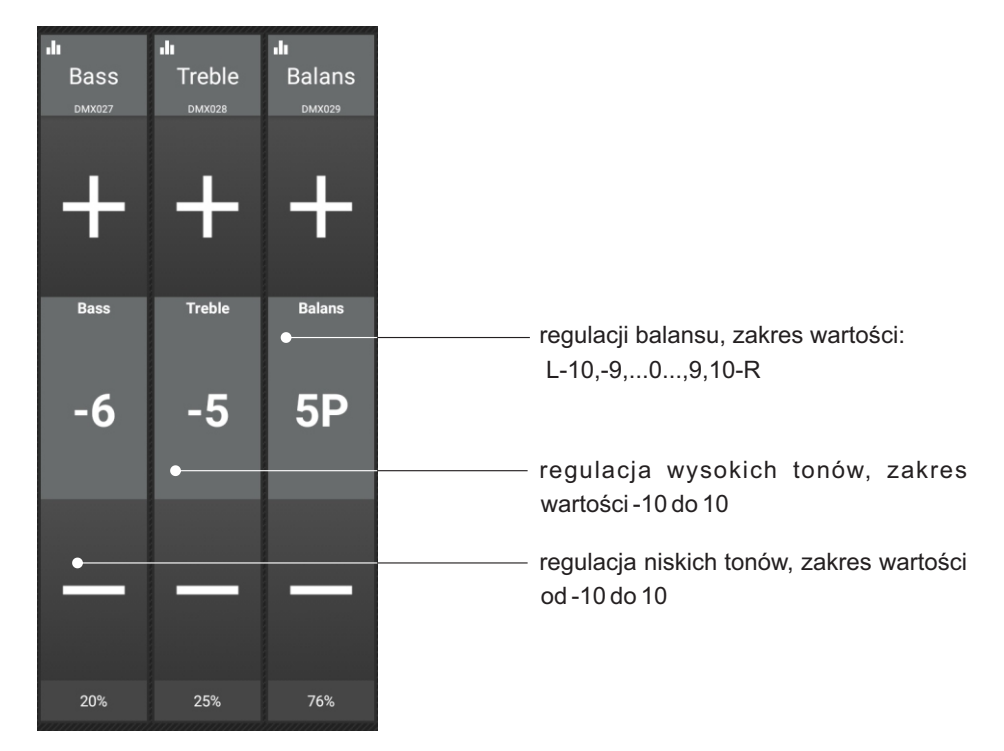

Oznaczenia wyświetlania kafelka multimediów na ekranie sceny:

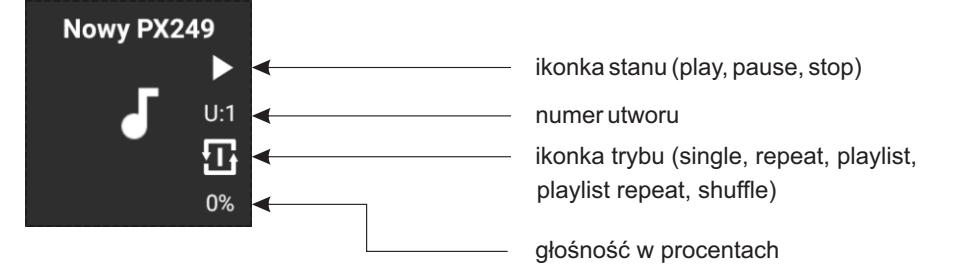

#### 5.1.7 Urządzenie niezdefiniowane

Urządzenie niezdefiniowane wyświetlane jest na ekranie sceny jako kafelek z samą nazwą, bez żadnych dodatkowych informacji.

Sterowanie urządzeniem:

Wszystkie kanały są wyświetlane jako suwaki.

#### 6. PROGRAM

Program może być masterowalny ( ) i może mieć zmienną prędkość ( ).

Krótkie kliknięcie w program powoduje przełączenie jego stanu (włączony/wyłączony). Kolor kafelka na bieżąco odzwierciedla stan programu (szary, kiedy jest wyłączony i niebieski, kiedy jest włączony).

Długie przytrzymanie programu wyświetla odpowiednie suwaki (mastera i/lub akceleracji).

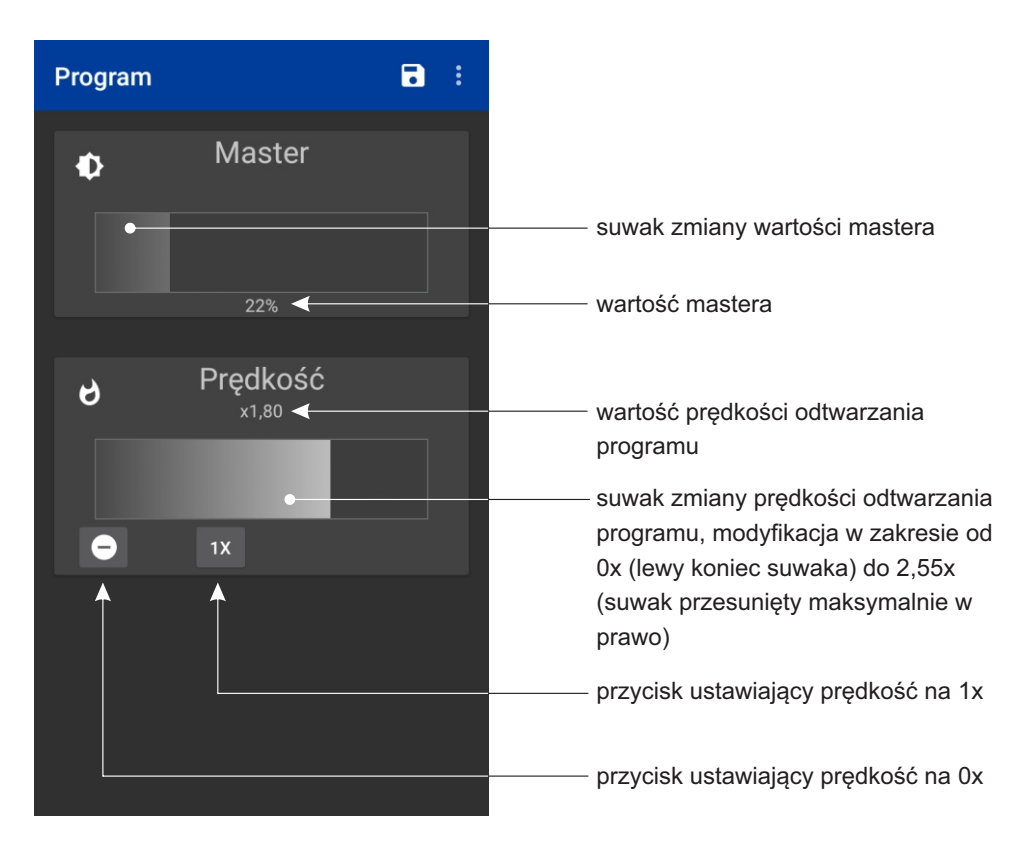

W przypadku, gdy w programie dostępna jest tylko prędkość lub tylko master to drugi suwak jest niewidoczny.

# 7. STATUS

Wyświetlany jest jako kafelek, który nie reaguje na klikanie.

Kolor kafelka na bieżąco odzwierciedla stan wybranego statusu na sterowniku:

- ciemno fioletowy gdy jest wyłączony
- niebieski gdy jest włączony

### 8. ZDARZENIA

#### Zdarzenie bez wartości:

Kafelek, który przy każdym kliknięciu wysyła do sterownika odpowiednie zdarzenie. Kafelek nie zmienia koloru, jest tylko sygnalizacja, że został kliknięty.

#### Zdarzenie z wartością:

Krótkie kliknięcie w kafelek powoduje wyświetlenie suwaka, na którym można wybrać wartość, która zostanie wysłana po zatwierdzeniu klawiszem OK.

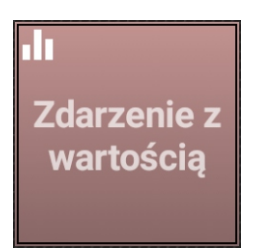

### 9. FILM

Krótkie kliknięcie kafelka film powoduje jego włączenie/wyłączenie.

Film może być masterowalny. Wówczas wyświetlana jest ikonka 💿 w lewym górnym rogu. Aby przejść do zmiany mastera należy dłużej przytrzymać kafelek filmu.

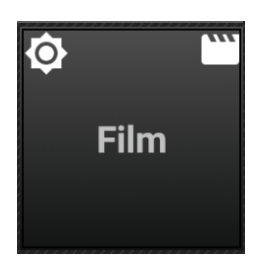

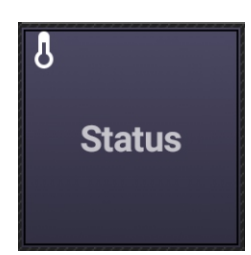